## How to Email Students in a Course-Using Banner

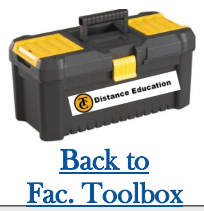

## 1. Log into Cougar tracks.

Find the login page on the TC Website. Located on top Right hand side.

2. Select the "Faculty Services" tab

3. Select the "Detail Class List" option Select the correct term in the drop down box, and the check box of the course you'd like to message and hit "Submit".

4. You will see a detailed list of enrollment. You can message students individually, or the whole class at once.

Scroll to the bottom of the page to message ALL students.

Select "Email Class"

5. A box may pop up asking for permission to access your email account, hit "Allow"

6. Your email should auto pop up with all student email s included.

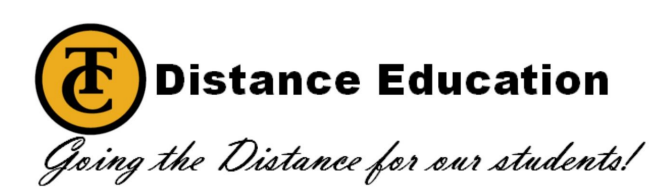

| Faculty/Staff 🛛 Cougar Tracks 🛜 🔽 📕 🔍 🚯                                                                                                    |
|----------------------------------------------------------------------------------------------------|
|                                                                                                    |
|                                                                                                    |
| al Aid Faculty Services Emplo                                                                                                    |
|                                                                                                    |
| Faculty and Advisors                                                                                                    |
| Student Information Menu                                                                                                    |
| Term Selection                                                                                                    |
| CRN Selection                                                                                                    |
| Week at a Glance                                                                                                    |
| Detail Class List                                                                                                    |
| Detail Wait List                                                                                                    |
| Summary Wait List                                                                                                    |
| Final Grades                                                                                                    |
| Class: Freshman<br>Credits: 1.000                                                                                                    |
| Email class @                                                                                                    |
|                                                                                                    |
|                                                                                                    |
| Terms Grades                                                                                                    |
| Program: Outlook (desktop)<br>Address: maito:                                                                                                 |
| RELEAS                                                                                                    |
| © 2018 I v Alowing web content to gone a program can be useful. but it filliates.                                                             |
| □ 🗖 ⁵ ♂ ↑ ♦ ° Untitled - Messace                                                                                                    |
| FILE MESSAGE INSERT OPTIONS FORMAT TEXT REVIEW                                                                                                |
| $\square \land \square \land \square \land \square \land \square \land \square \land \square \land \square \land \square \land \square \land$ |
| Paste<br>Clipboard<br>Clipboard<br>Paste<br>Basic Text<br>Basic Text                                                                          |
| To                                                                                                    |
| Send veronicaalvarez1998@gmail.com; havenbrooks23@gmail.com; chantelle.c                                                                      |
| Subject                                                                                                    |
|                                                                                                    |
| Nicole Avina<br>Integrated Technology Support Technician                                                                                      |
| Taft College<br>G-1 Offices<br>661_763_7017                                                                                                   |
| navina@taftcollege.edu                                                                                                    |
|                                                                                                    |